Using SmartArt in PowerPoint

SmartArt is a powerful feature in PowerPoint that allows you to create visually appealing graphics to represent information and ideas. Here's how to use SmartArt effectively:

- 1. Inserting SmartArt:
  - Go to the "Insert" tab in the PowerPoint ribbon.
  - In the Illustrations group, click on "SmartArt."
  - Choose a SmartArt graphic from the gallery that best suits your content. Categories include lists, process, cycle, hierarchy, relationship, matrix, and pyramid.
- 2. Entering Text:
  - After selecting a SmartArt graphic, a text pane will appear on the left side of the slide. Enter your text directly into the text pane.
  - Each bullet point represents a level in the SmartArt graphic. You can add or remove levels and sub-levels as needed.
- 3. Customizing SmartArt:
  - Use the options in the SmartArt Tools Design and Format tabs to customize the appearance of your SmartArt graphic.
  - In the Design tab, you can change the layout, color scheme, and style of the SmartArt graphic.
  - In the Format tab, you can customize individual shapes, apply effects, change the fill and outline colors, and more.
- 4. Adding Shapes:
  - You can add additional shapes to your SmartArt graphic by clicking on the "Add Shape" button in the SmartArt Tools Design tab.
  - Choose the desired location for the new shape (e.g., before, after, above, or below the selected shape).
- 5. Reordering Shapes:
  - To rearrange the order of shapes in your SmartArt graphic, click and drag the shape to the desired position.
  - You can also use the "Promote" and "Demote" buttons in the SmartArt Tools Design tab to move shapes up or down levels.
- 6. Grouping and Ungrouping Shapes:
  - You can group multiple shapes together in a SmartArt graphic to move or format them as a single unit.
  - Select the shapes you want to group, then right-click and choose "Group" from the context menu.
  - To ungroup shapes, select the grouped SmartArt graphic, then right-click and choose "Ungroup."
- 7. Animating SmartArt (Optional):

- To add animation to your SmartArt graphic, select it and go to the Animations tab.
- Choose an animation effect from the gallery in the Animation group.
- Customize the animation settings, such as duration and delay, using the options in the Animation Pane.
- 8. Saving Changes:
  - Remember to save your presentation after creating and customizing SmartArt to preserve your work.

By following these steps, you can effectively use SmartArt in PowerPoint to create professional-looking graphics that enhance the visual appeal and clarity of your presentations. Experiment with different layouts and styles to find the best fit for your content and design goals.